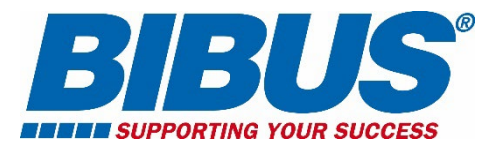

# Guida al Portale clienti ODOO BIBUS Italia

BIBUS Italia è lieta di presentarti il suo nuovo portale attraverso il quale potrai gestire la comunicazione con i nostri uffici, consultare la disponibilità dei prodotti ed i relativi prezzi a te dedicati, inviare gli ordini oltre che richiedere qualsiasi tipo di informazione.

Uno strumento semplice e veloce sempre a portata di click per ottenere in modo rapido le risposte di cui necessiti.

Di seguito ti indichiamo i passi da seguire per utilizzare il nuovo portale e sfruttare le sue potenzialità!

## Indice

Accesso al portale 3 - 4
 Ricerca prodotto 5 - 9
 Inserimento ordine 10 -16
 Confronto articoli 17 - 18
 Lista dei desideri 19
 Visualizzazione storico ordini 20
 Gestione Richieste 21 - 27

#### 1. Accesso al portale

Riceverai una e-mail di invito per abilitare il tuo Account, accettalo per registrarti e scegliere la tua password:

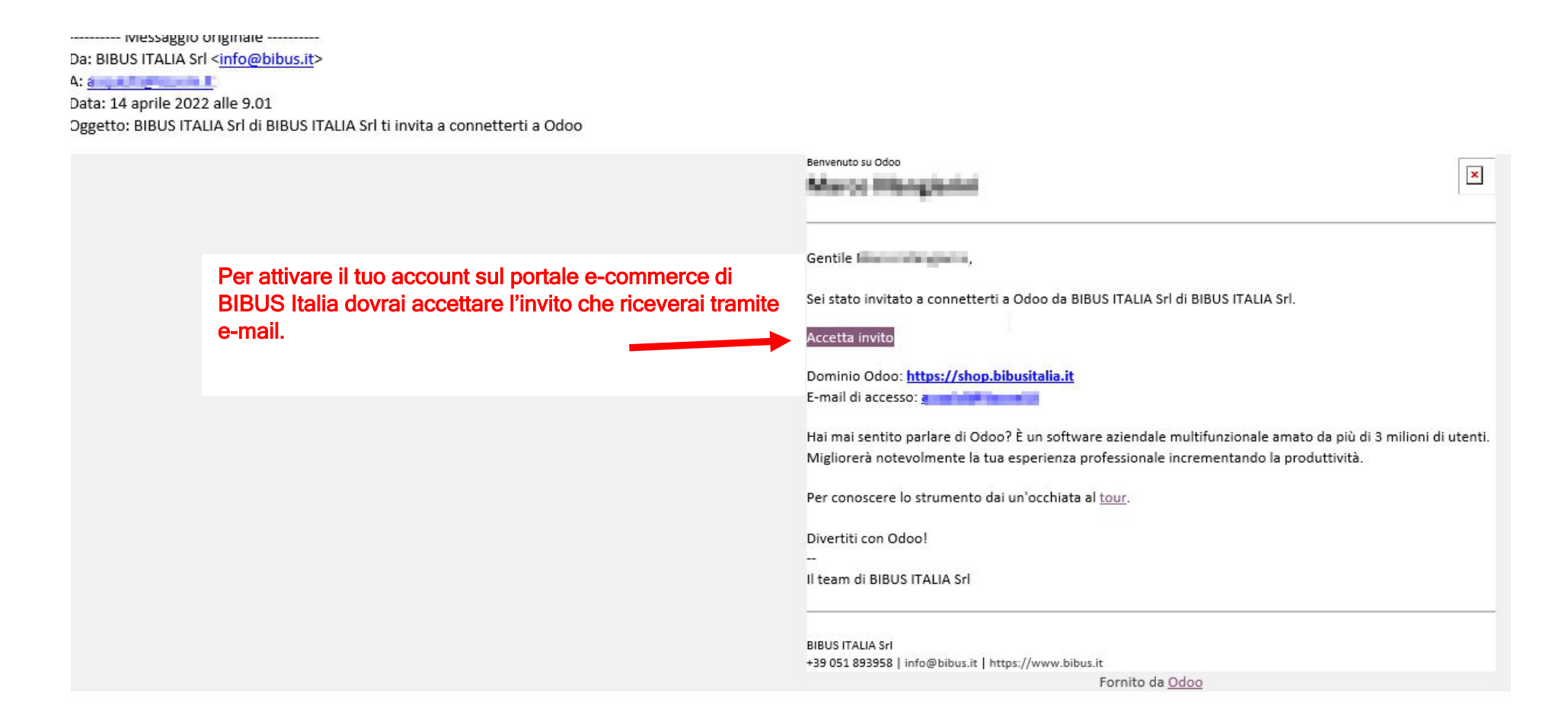

|                                  | Contattaci: +39 051 893                                                                                               | 958                                                 | •                     |
|----------------------------------|----------------------------------------------------------------------------------------------------|-----------------------------------------------------|-----------------------|
| BIBUS<br>SUPPORTING YOUR SUCCESS | ca prodotto Ricerca                                                                                                   | Il mio carrello     Vedi carrello     Vedi carrello | deri II mio account ~ |
| Negozio Inviaci richiesta        |                                                                                                    |                                                     |                       |
| Imposta la tua Password          | E-mail          utente@dominioazienda.it         Nome         Nome Cognome         Password         Conferma password |                                                     | R                     |

Dopo aver creato il tuo Account, puoi iniziare a sfruttare le funzionalità del portale.

## 2. Ricerca Prodotto

Ora potrai ricercare i prodotti di cui conosci il codice o la descrizione nel nostro Negozio digitandoli nella barra della ricerca:

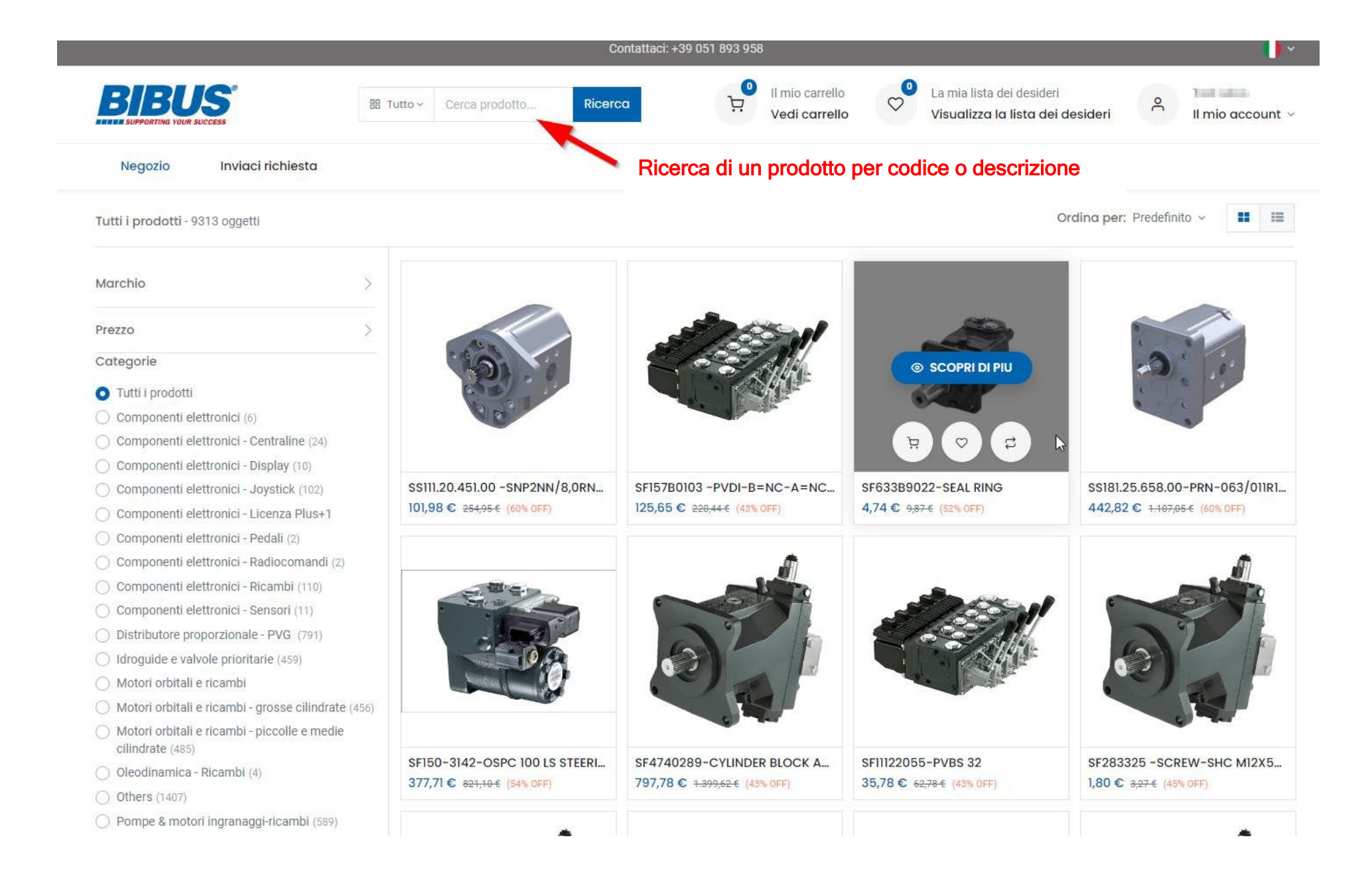

|                                                 |           |                                                                 | Cor                | tattaci: +39 051 893 958         |                                                      |                               |
|-------------------------------------------------|-----------|-----------------------------------------------------------------|--------------------|----------------------------------|------------------------------------------------------|-------------------------------|
| BIBUS <sup>®</sup><br>SUPPORTING YOUR SUCCESS   | 間 Tutto ~ | oms 100                                                         | Ricerco            | Il mio carrello<br>Vedi carrello | La mia lista dei desideri<br>Visualizza la lista dei | desideri O II mio account v   |
| Negozio Inviaci richiesta                       | BIBUS     | KOD312358-THOMSON<br>Tension wheel assy for<br>LINEAR UNIT M100 | 165,48<br>290,31 € | E                                |                                                      |                               |
| Shop > Componenti elettronici - Centraline - 24 | \$        | SF11077519-CARDAN<br>SHAFT (trasf. OMSS 100)                    | 23,42<br>48,79€    | Visualizz                        | zazione dei risultati                                | lina per: Predefinito 🗸 🔳 📰   |
| Marchio                                         | <b>1</b>  | SF151F0561-OMS 100                                              | 431,28<br>898,51 € | ε                                |                                                      |                               |
| Prezzo                                          |           | SF151F0508-OMS 100<br>alb.scanalato 14T                         | 409,87<br>853,90 € |                                  |                                                      |                               |
| Categorie                                       | -         |                                                                 | 440 72             |                                  | Call ?                                               | Call ?                        |
| 🔿 Tutti i prodotti                              | 39        | SF151F0529-OMSW 100                                             | 440,73<br>934,85€  |                                  |                                                      |                               |
| Componenti elettronici (6)                      |           |                                                                 |                    |                                  |                                                      |                               |
| O Componenti elettronici - Centraline (24)      |           | Tutti i risultati                                               |                    |                                  |                                                      |                               |
| O Componenti elettronici - Display (10)         |           |                                                                 |                    |                                  |                                                      |                               |
| O Componenti elettronici - Joystick (102)       | SF        | 1242005-CS10 WIRELESS                                           | GET                | SF11130953 -OX024-110, Final A   | SF11130919 -MC024-110, FINAL A                       | SF11130916-MC012-112 FINAL AS |
| 🔘 Componenti elettronici - Licenza Plus+1       | 23        | 1,67 € 472,79 € (51% OFF)                                       |                    | 316,32 € 645,56 € (51% OFF)      | 286,99 € 585,70 € (51% OFF)                          | 215,11 € 438,99 € (51% OFF)   |
| O Componenti elettronici - Pedali (2)           |           |                                                                 |                    |                                  |                                                      |                               |
| O Componenti elettronici - Radiocomandi (2)     |           |                                                                 |                    |                                  |                                                      |                               |
|                                                 |           | -                                                               |                    |                                  |                                                      |                               |

## Puoi ricercare i prodotti applicando anche filtri quali Marchio, fascia di Prezzo e Categoria:

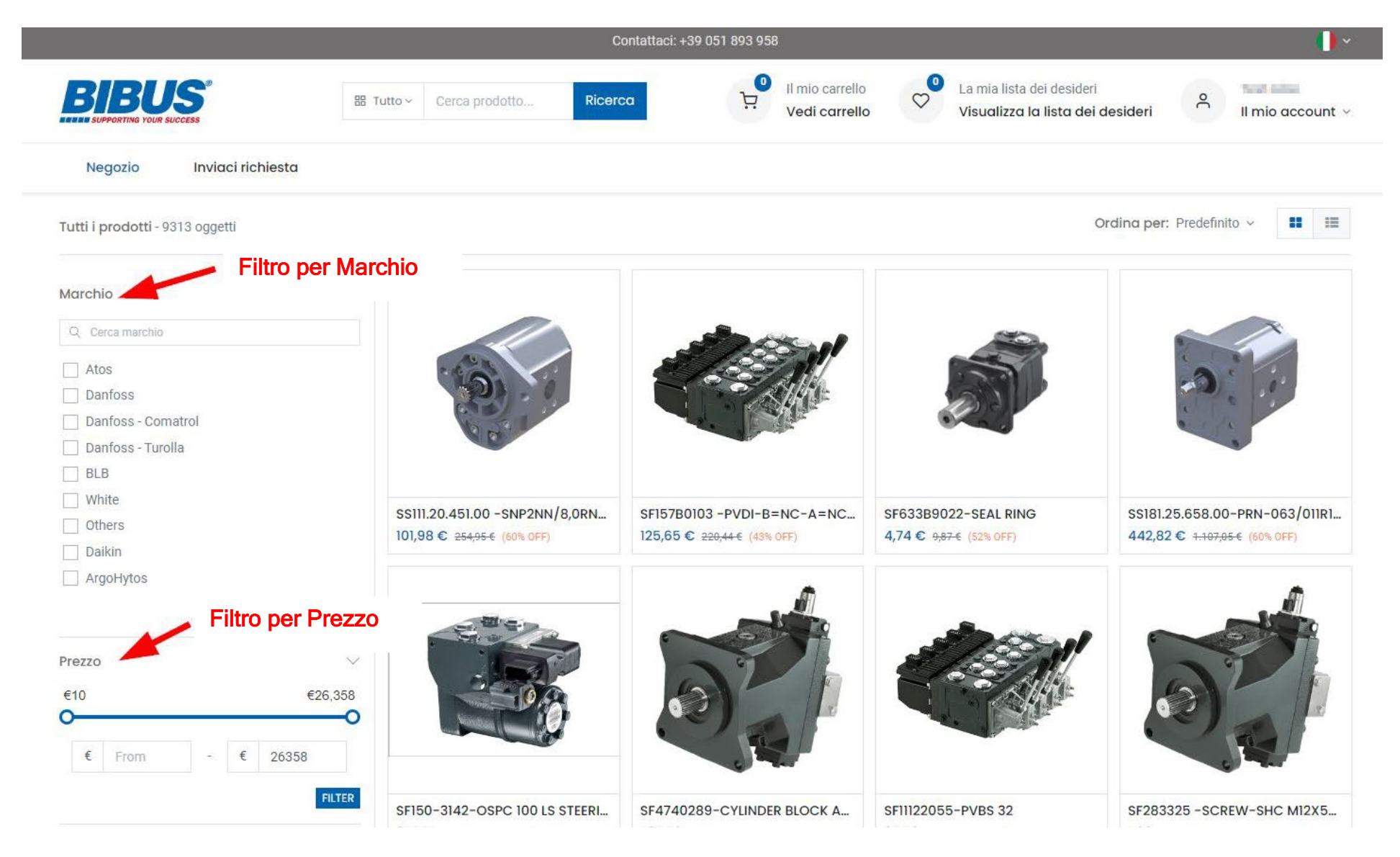

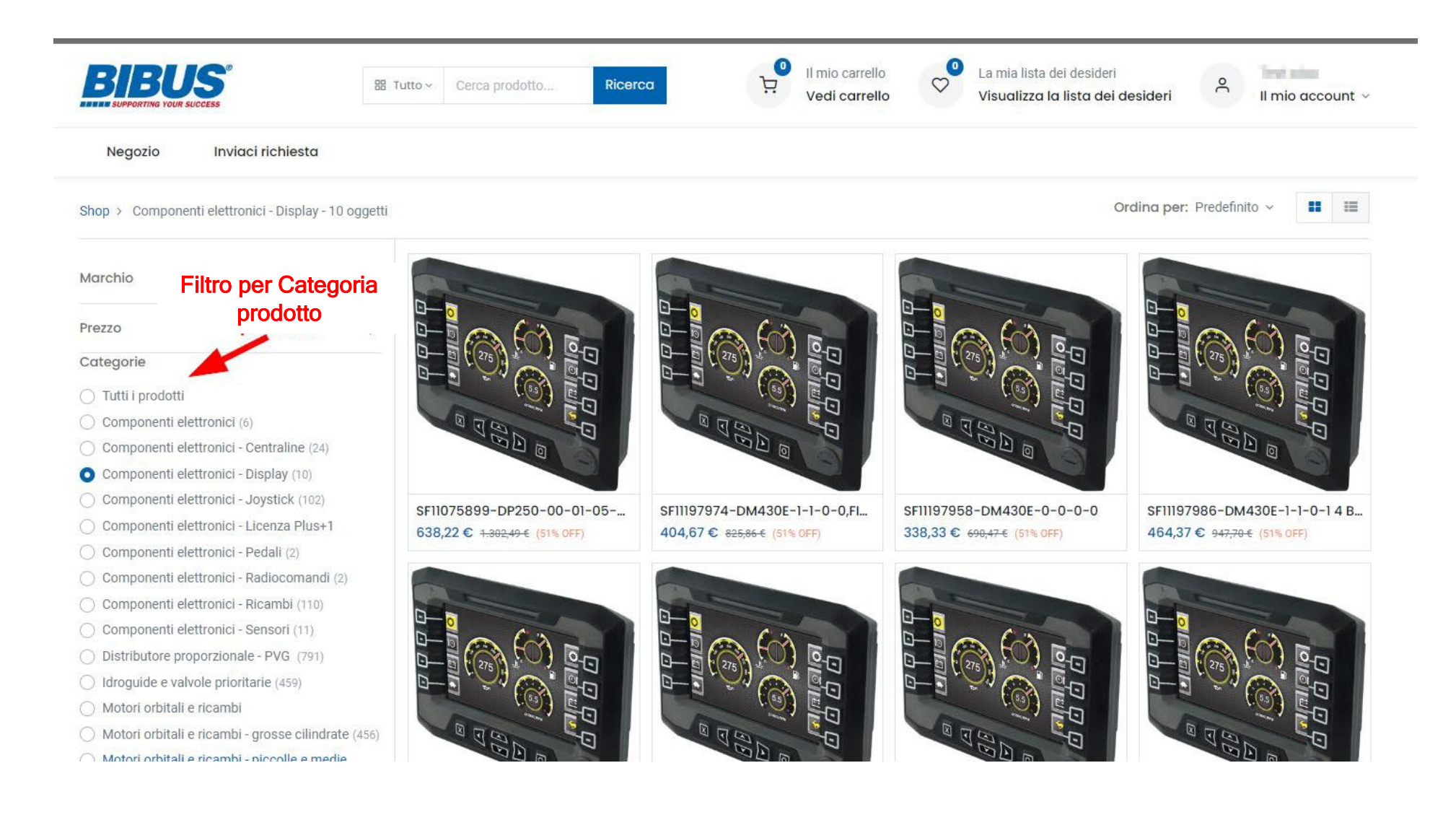

Dopo aver selezionato il prodotto desiderato, puoi visualizzare la sua scheda con i relativi dettagli:

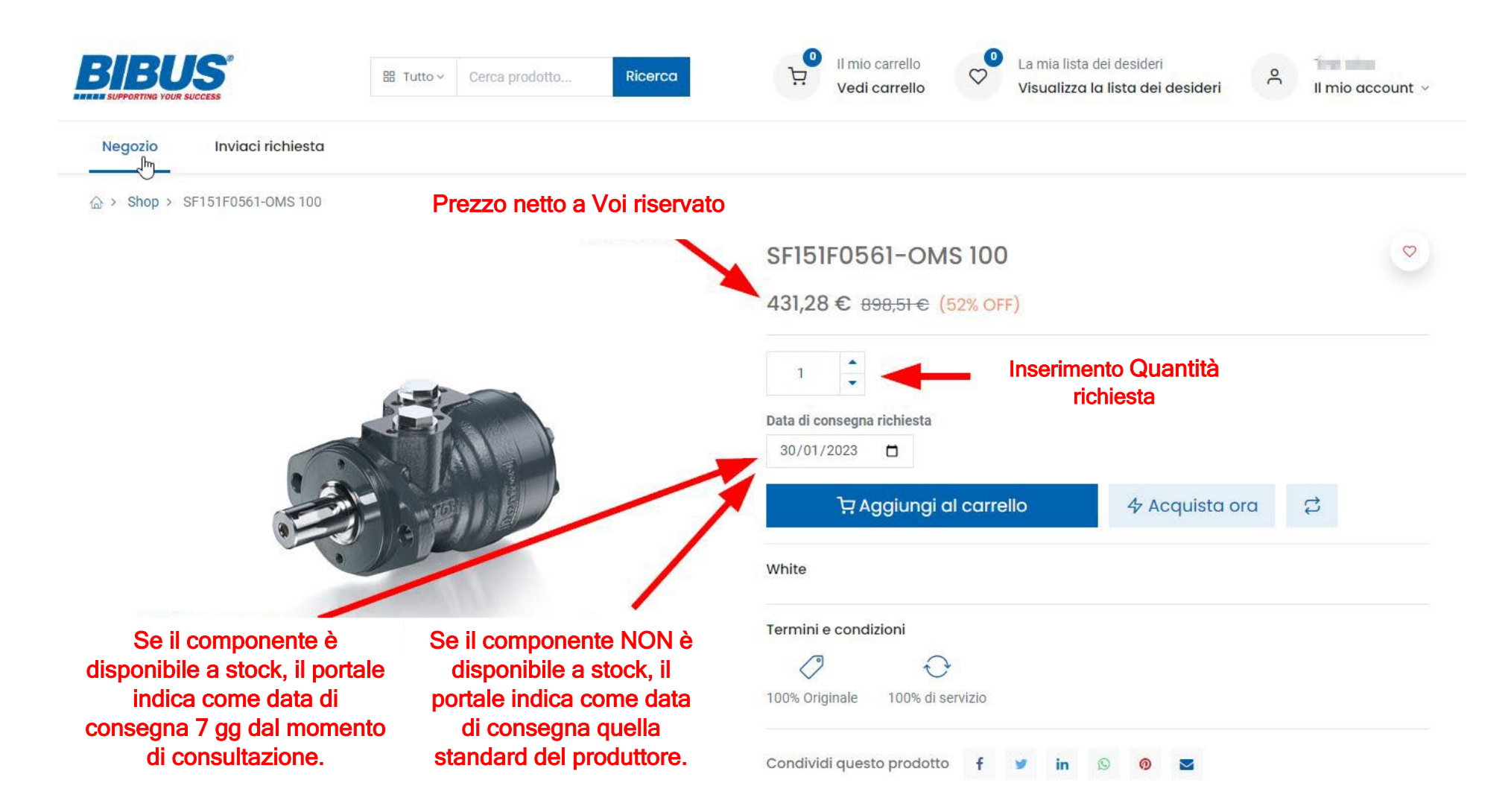

3. Inserimento Ordine

Dalla scheda prodotto è possibile aggiungere il codice al carrello e procedere con l'ordine:

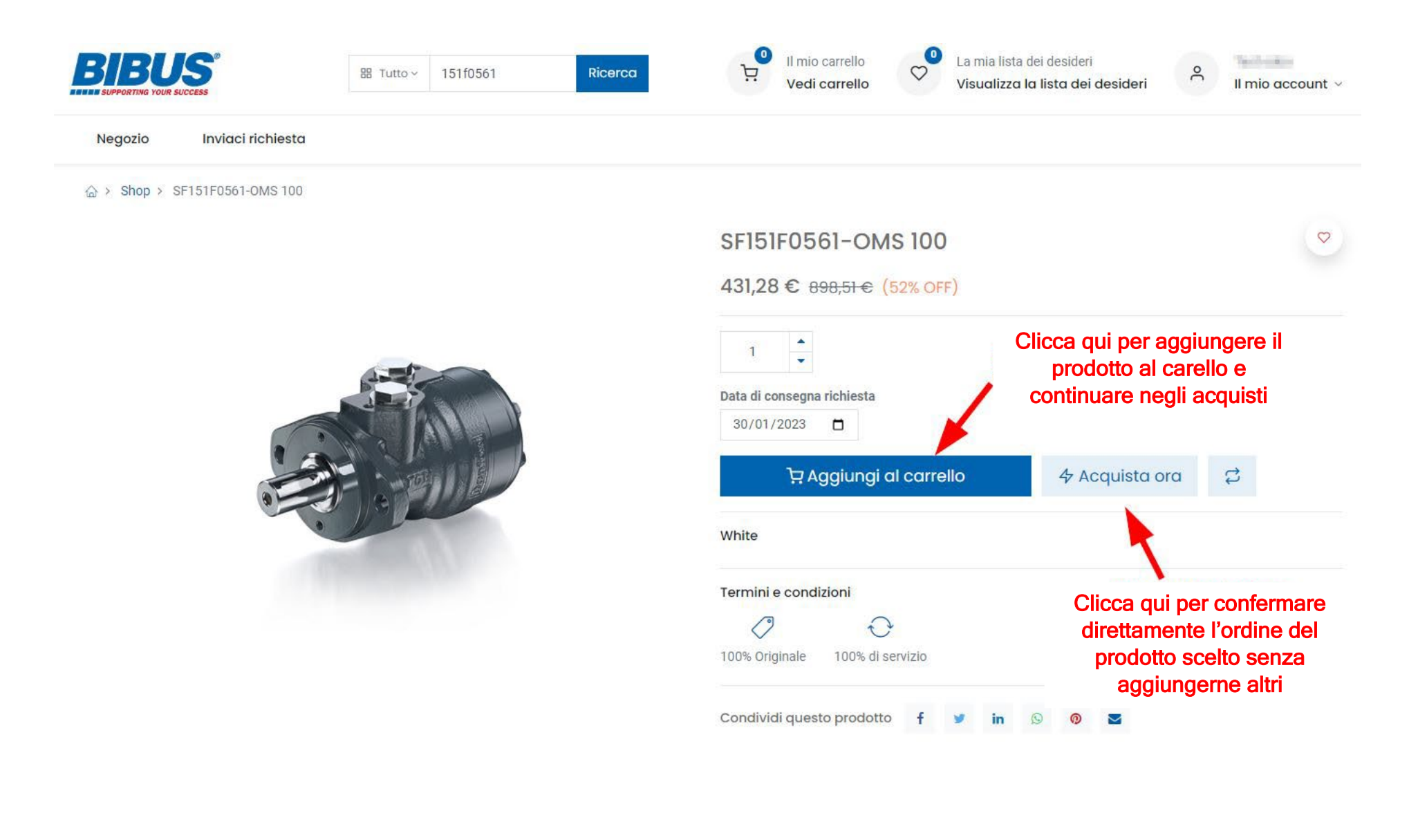

Dopo aver cliccato su "Aggiungi al carrello", si apre il **Carrello acquisti**. Da qui puoi proseguire nella ricerca di altri prodotti oppure confermare l'ordine:

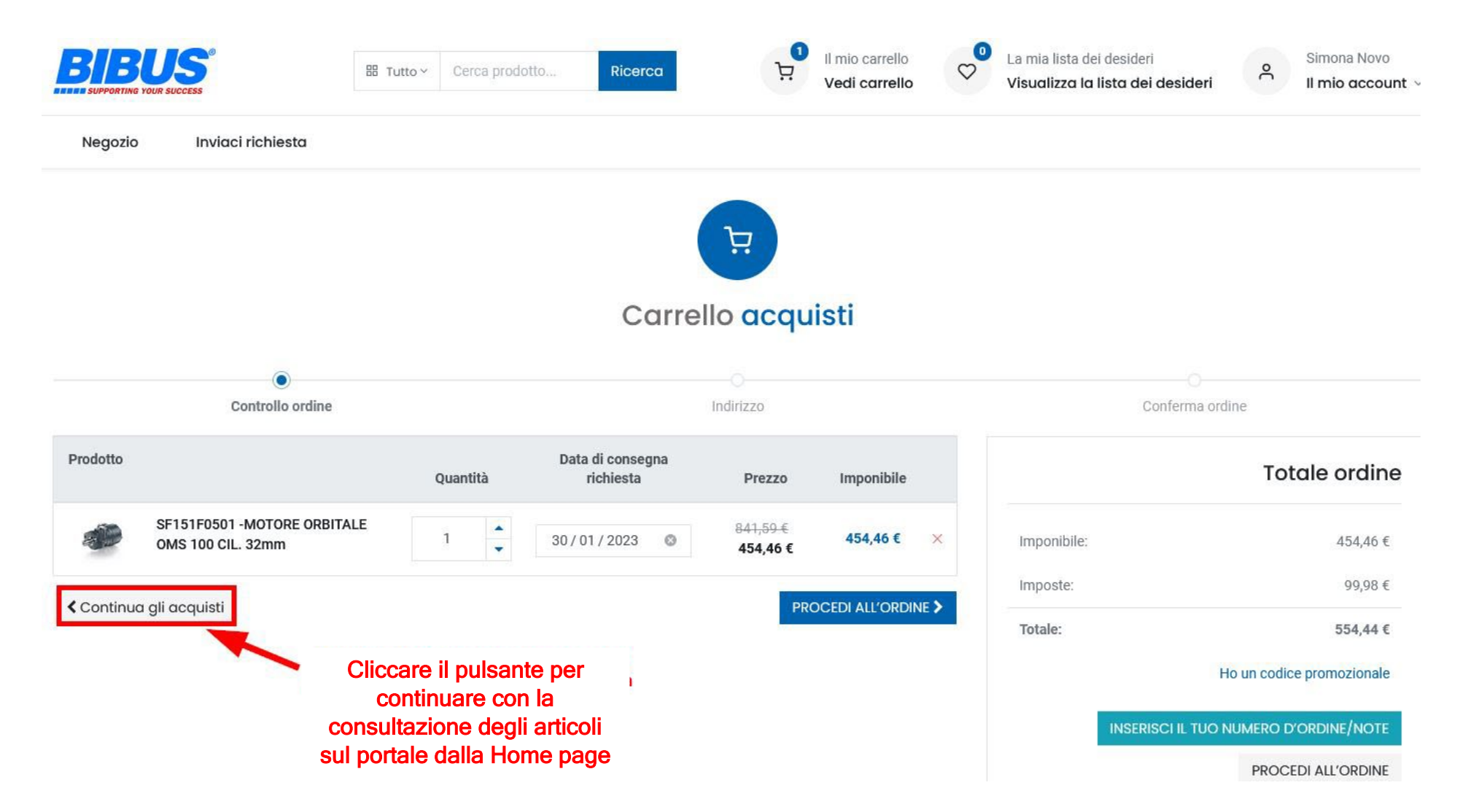

Prima di procedere con l'ordine, ricorda di inserire il tuo numero d'ordine ed eventuali informazioni aggiuntive (destinazione merce se diversa dalla sede legale/ulteriori comunicazioni):

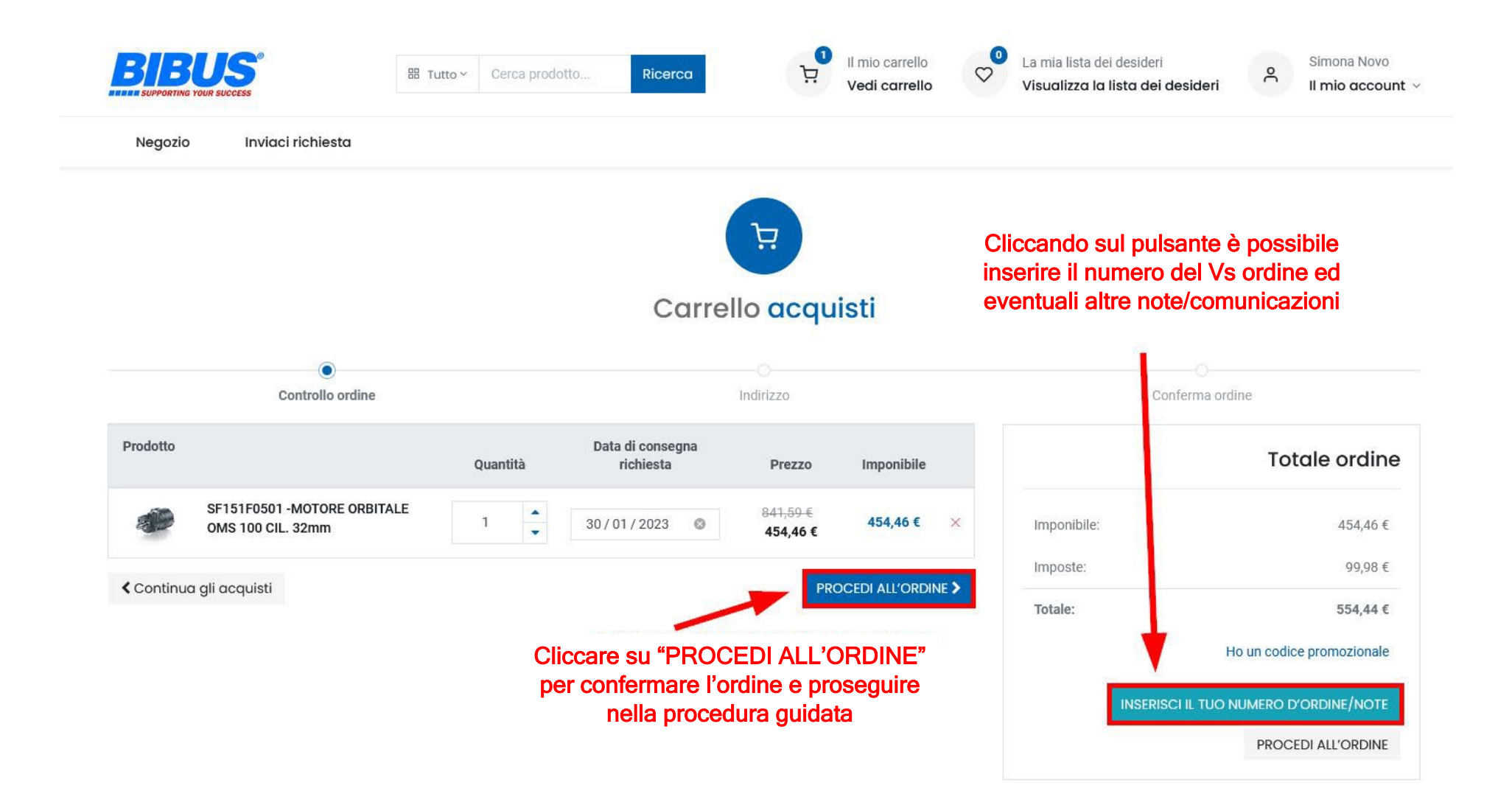

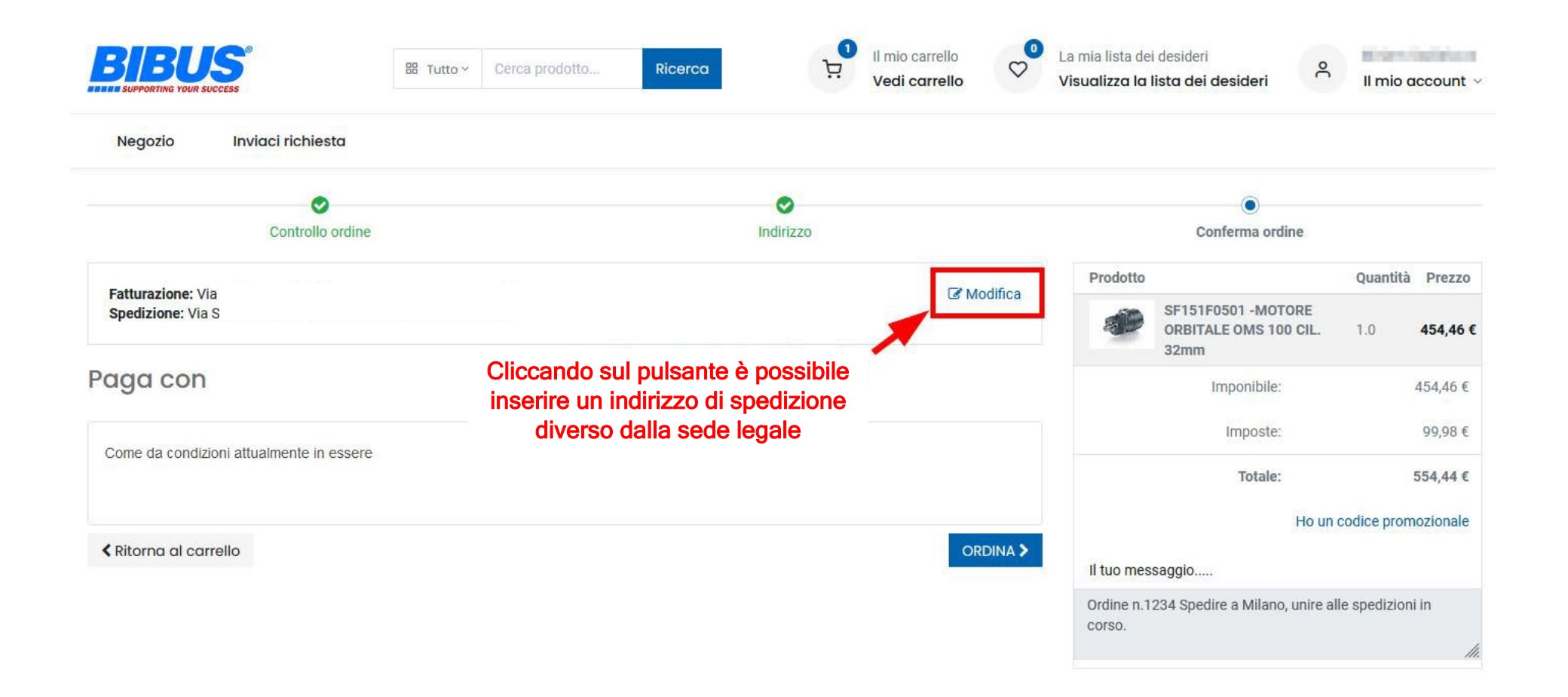

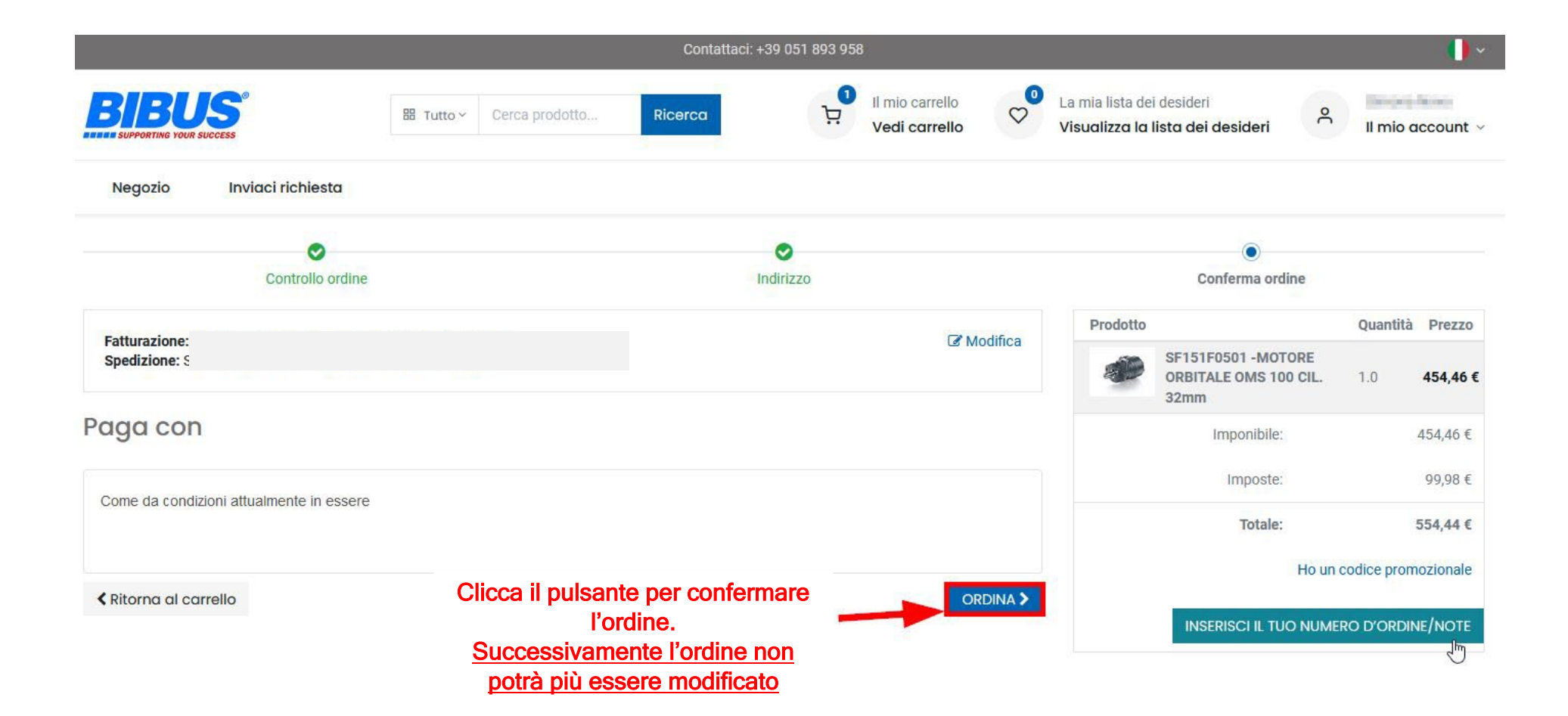

## Quando avrai inserito l'ordine, riceverai una notifica via e-mail:

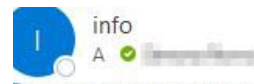

Messaggio inoltrato in data 04/07/2022 17:06. In caso di problemi di visualizzazione del messaggio, fare clic qui per visualizzarlo in un Web browser.

| Ordine di vendita S00241                         | BIBU,                     |
|--------------------------------------------------|---------------------------|
| Buongiorno                                       |                           |
| abbiamo ricevuto il Vs gradito ordine n. SO      | 0241.                     |
| Riceverete un'e-mail di conferma quando l'       | 'ordine verrà processato. |
| Per ulteriori domande, non esiti a contatta      | rci.                      |
|                                                  | Vedi preventivo           |
|                                                  |                           |
|                                                  |                           |
| BIBUS ITALIA Sri                                 |                           |
| +39 051 893958   info@bibus.it   https://www.bib | ous.it                    |
|                                                  | Fornito da Odoo           |

## Quando il tuo ordine verrà confermato, riceverai una notifica via e-mail:

Re: S00241

info

| A Messaggio inoltrato in data 05/07/2022 08:28. In caso di problemi di visualizzazione del messaggio, fare clic qui per visualizzarlo in un Web browser. |                                                                                                    |
|----------------------------------------------------------------------------------------------------|----------------------------------------------------------------------------------------------------|
|                                                                                                    | Ordine di vendita S00241                                                                                                    |
|                                                                                                    | Buongiorno <b>Sama Lina</b><br>la conferma relativa all'ordine <b>S00241</b> è disponibile nella cartella Ordini di vendita della Vs area Documenti.<br>Per ulteriori domande, non esiti a contattarci.<br><mark>Vedi Ordine di vendita</mark> |
|                                                                                                    | BIBUS ITALIA Sri                                                                                                    |
|                                                                                                    | +39 051 893958   info@bibus.it   https://www.bibus.it<br>Fornito da <u>Odoo</u>                                                                                                    |

### 4. Come confrontare diversi articoli

È possibile confrontare tra loro articoli diversi creando la "Lista di confronto":

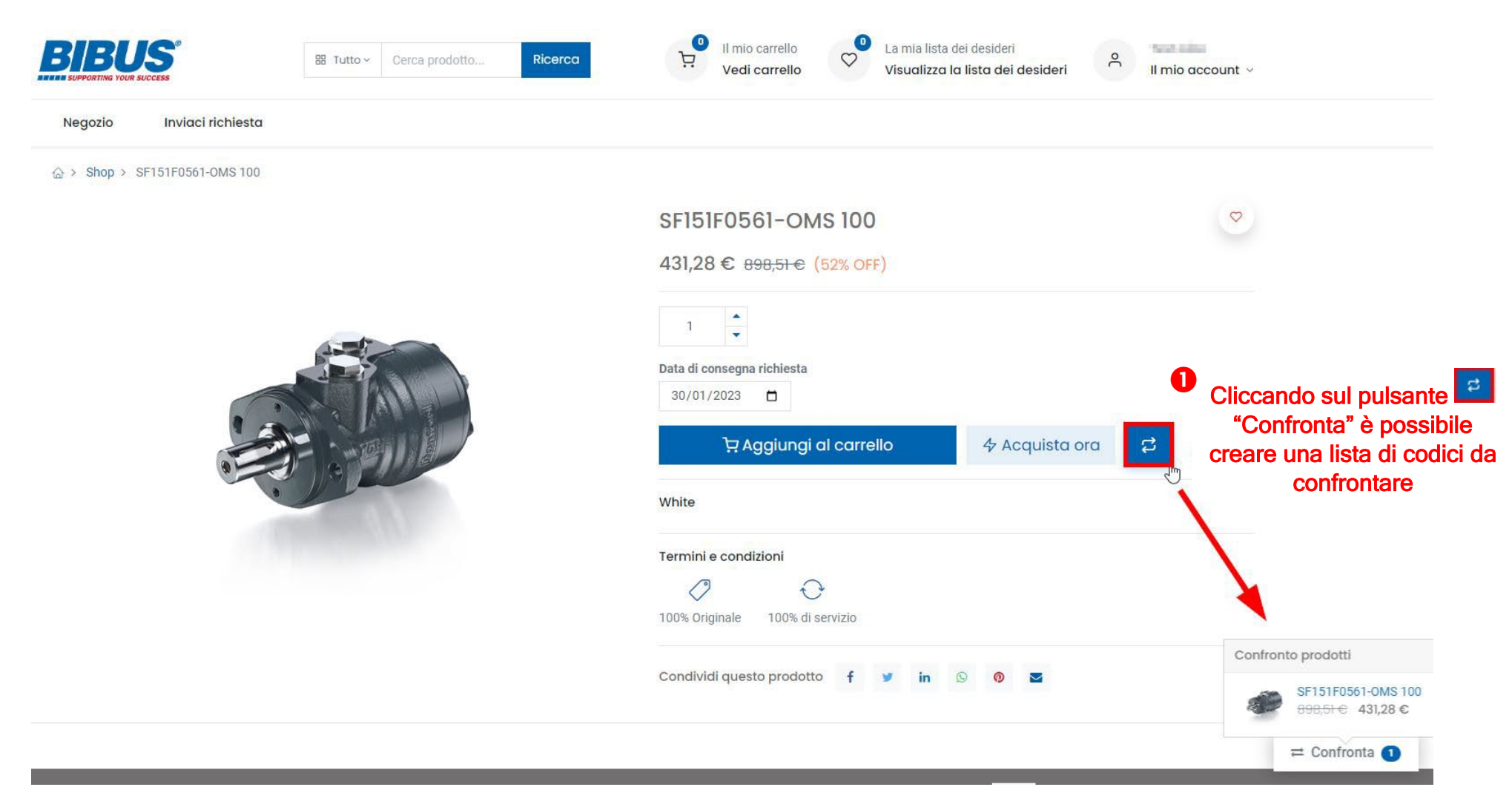

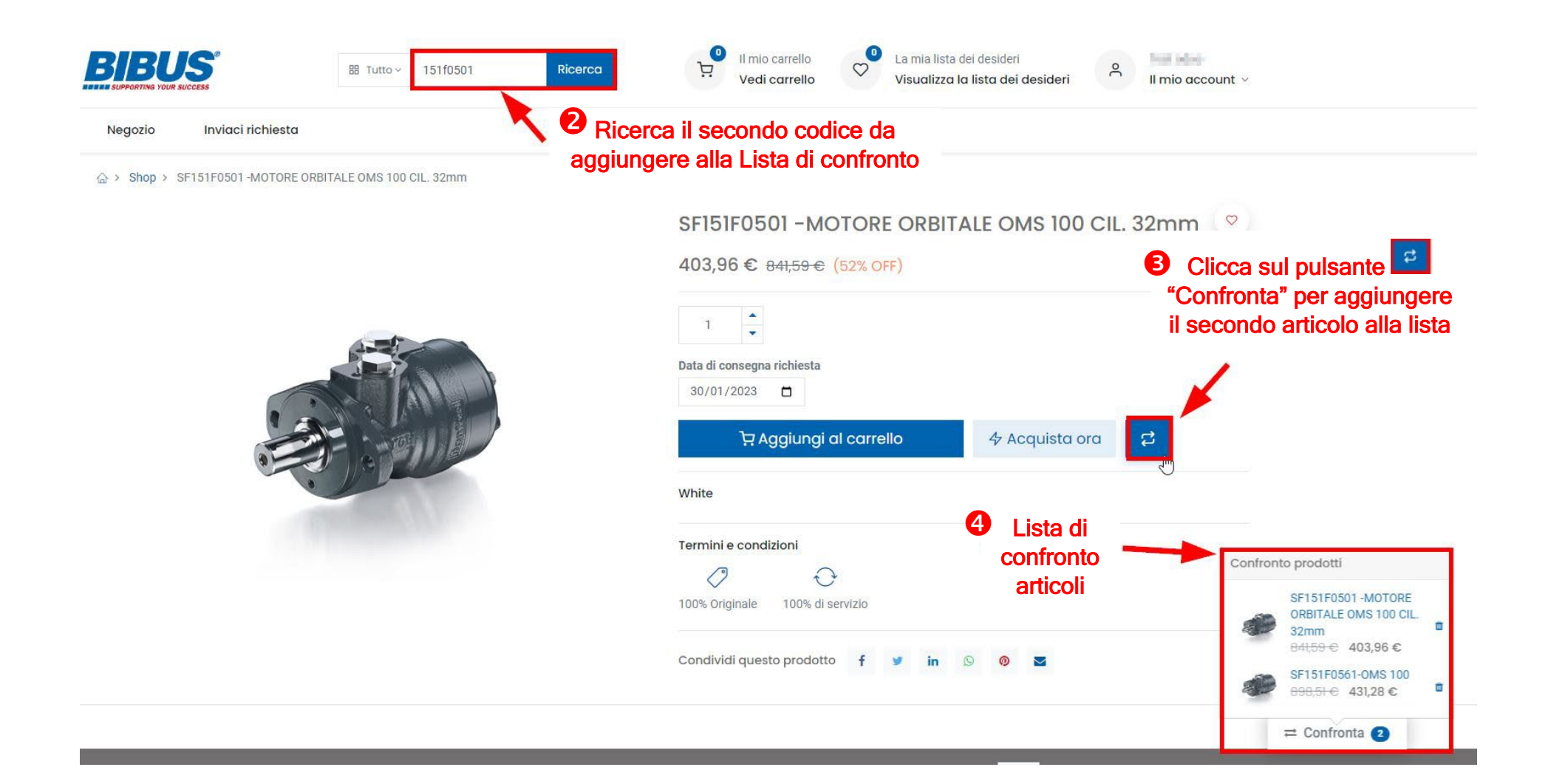

## 5. Lista dei desideri

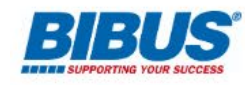

Cerca prodotto ... 器 Tutto ~

Ricerca

0 Il mio carrello Vedi carrello

Ä

Q

La mia lista dei desideri Visualizza la lista dei desideri

Margare Property and Il mio account ~

°

È possibile aggiungere alla Lista dei desideri i prodotti che osservi. La lista rimane memorizzata fino a quando decidi di trasformarla in ordine oppure di cancellarla.

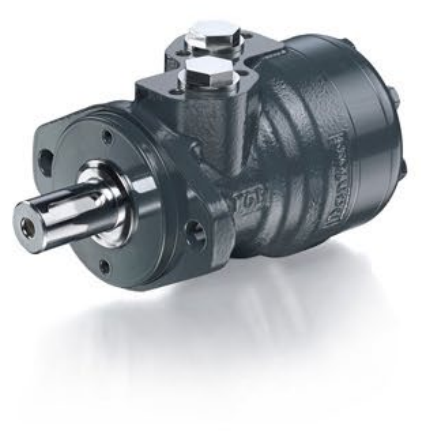

| 1                              |                                           | Per agg | jiungere i prodot    | ti alla Lista |
|--------------------------------|-------------------------------------------|---------|----------------------|---------------|
| Data di consegna               | 3                                         | dei de  | sideri clicca sull'i | cona 🗸        |
| 01/02/2023                     |                                           |         |                      |               |
| ΈA                             | aaiunai al carr                           | ello    | 4 Acquista ora       | 2             |
| ₩hite                          | ggiungi al carı                           | ello    | 4 Acquista ora       | t             |
| ∵ A<br>White<br>Termini e cond | ggiungi al carr                           | ello    | 4 Acquista ora       | C1            |
| ₩hite<br>Termini e cond        | ggiungi al carr<br>izioni<br><del>O</del> | ello    | 4 Acquista ora       | 1             |

## 6. Visualizzazione storico ordini

Potrai consultare lo storico degli ordini in qualsiasi momento:

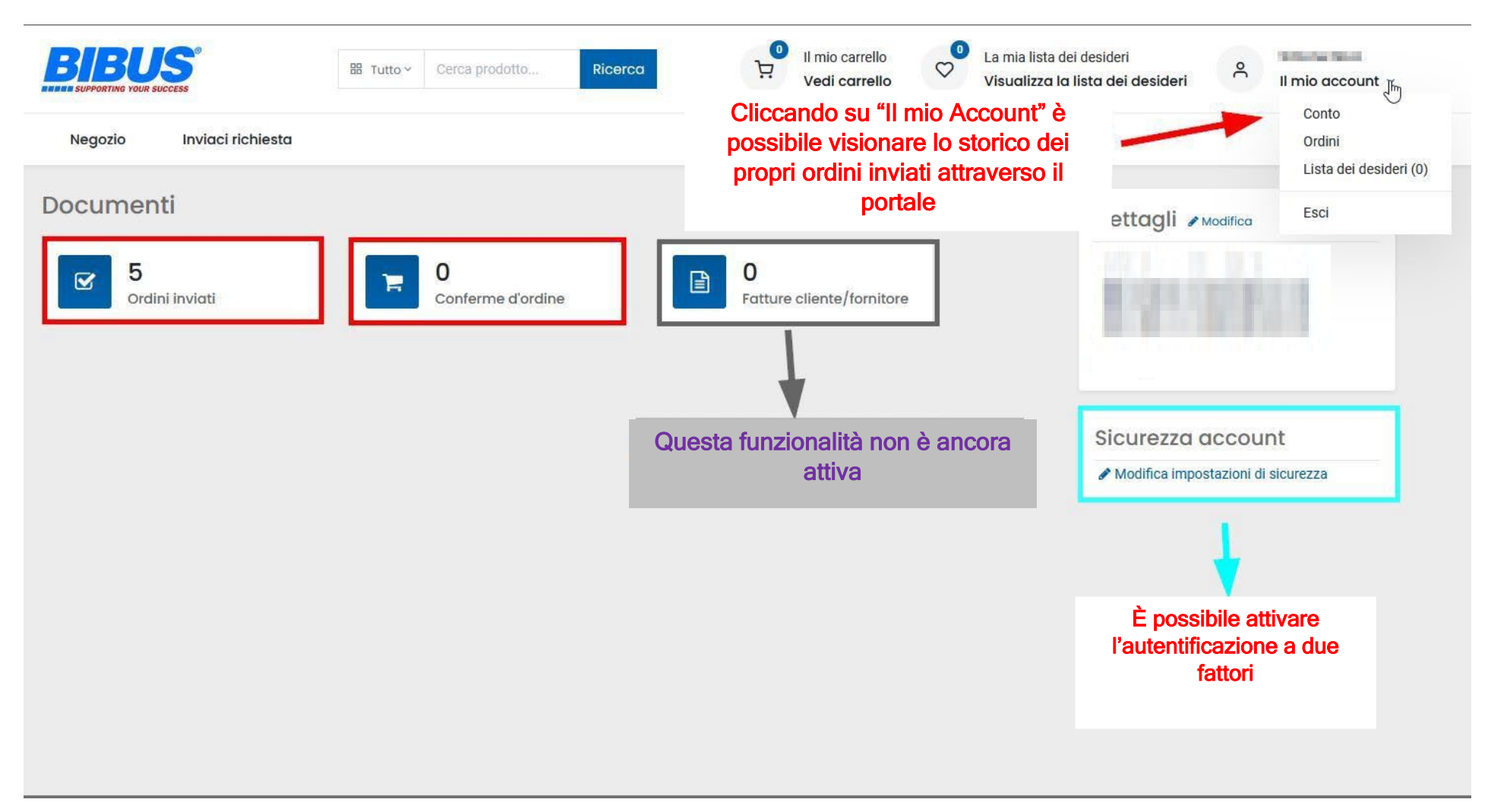

#### 7. Gestione richieste

Puoi inviarci richieste "a testo libero" nella sezione "Inviaci richiesta":

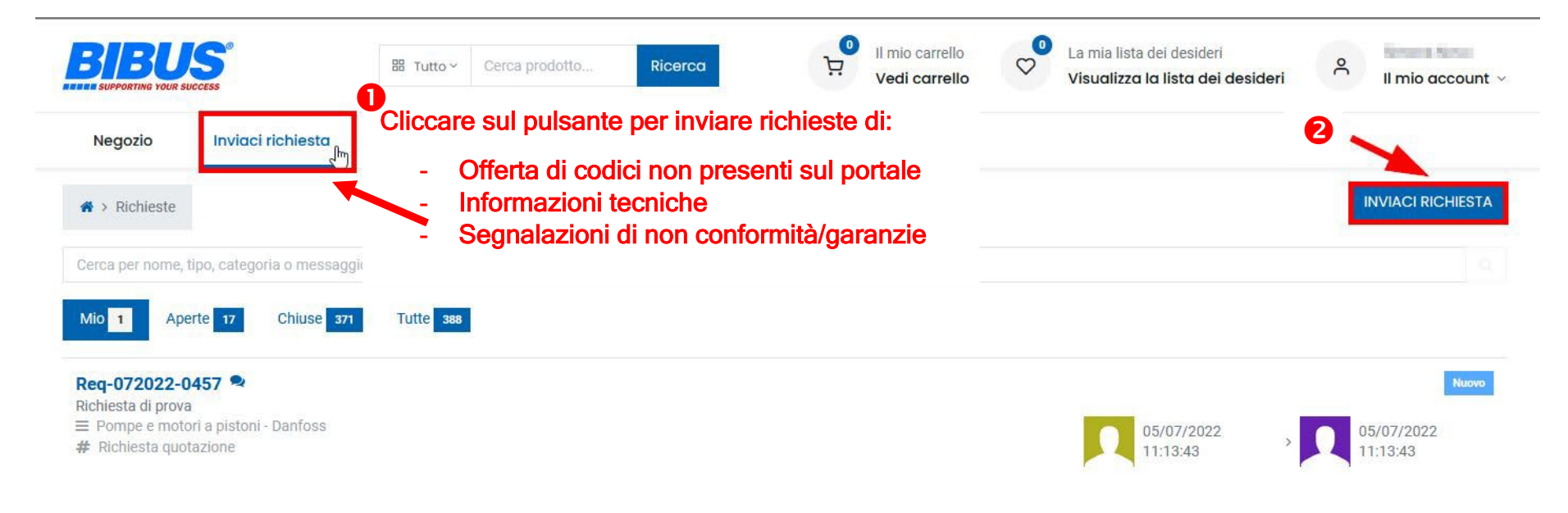

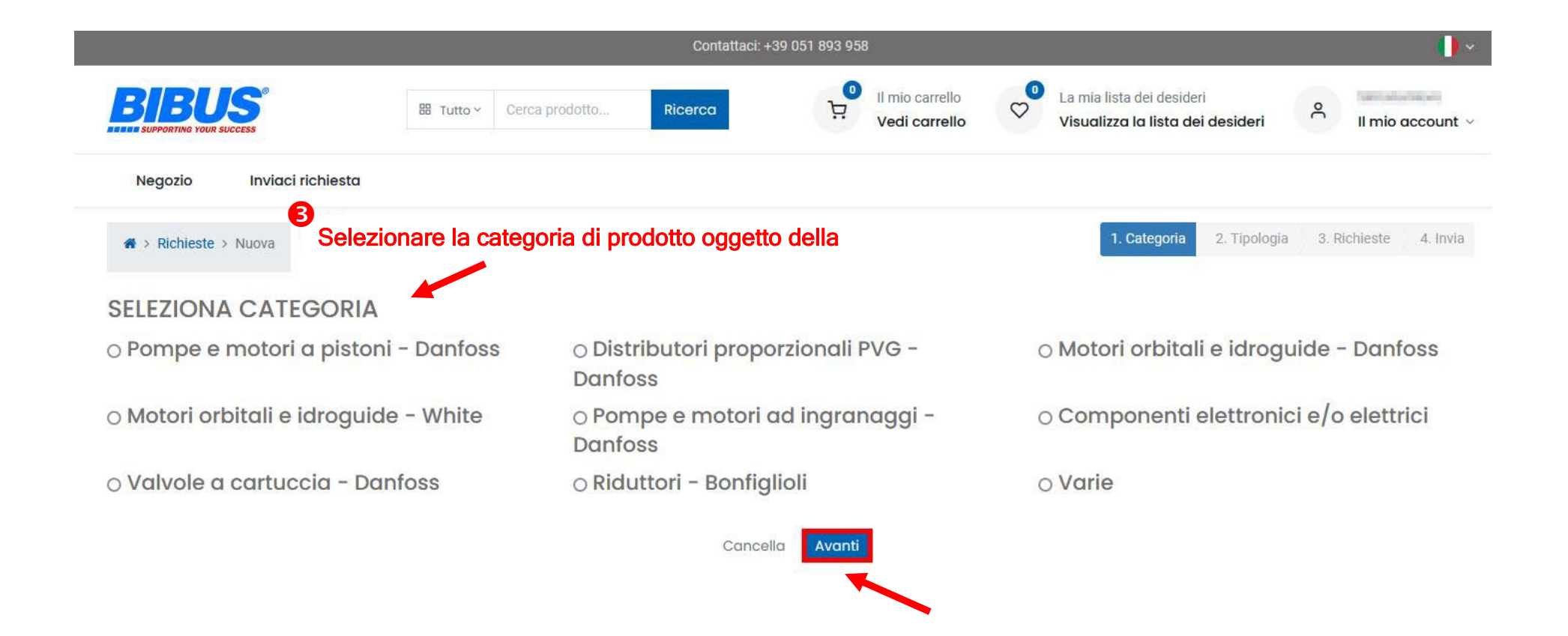

🏦 Copyright © BIBUS ITALIA Srl. 🛛 🚺 Italiano 🔿

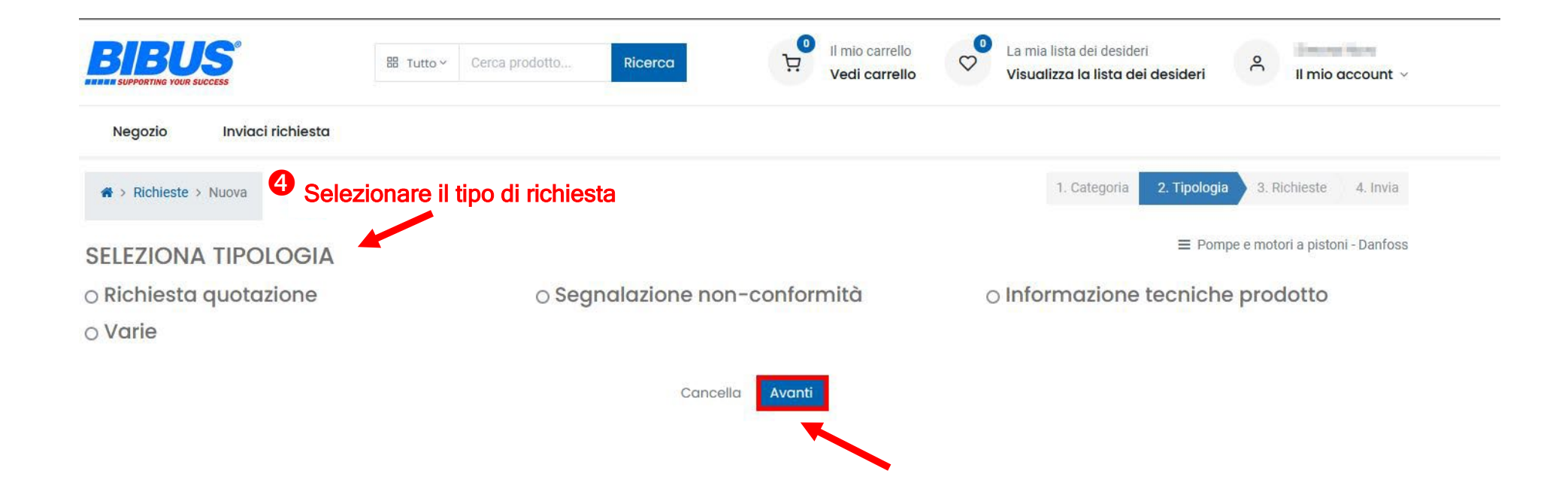

🕷 Copyright © BIBUS ITALIA Srl. 🛛 🌓 Italiano 🔿

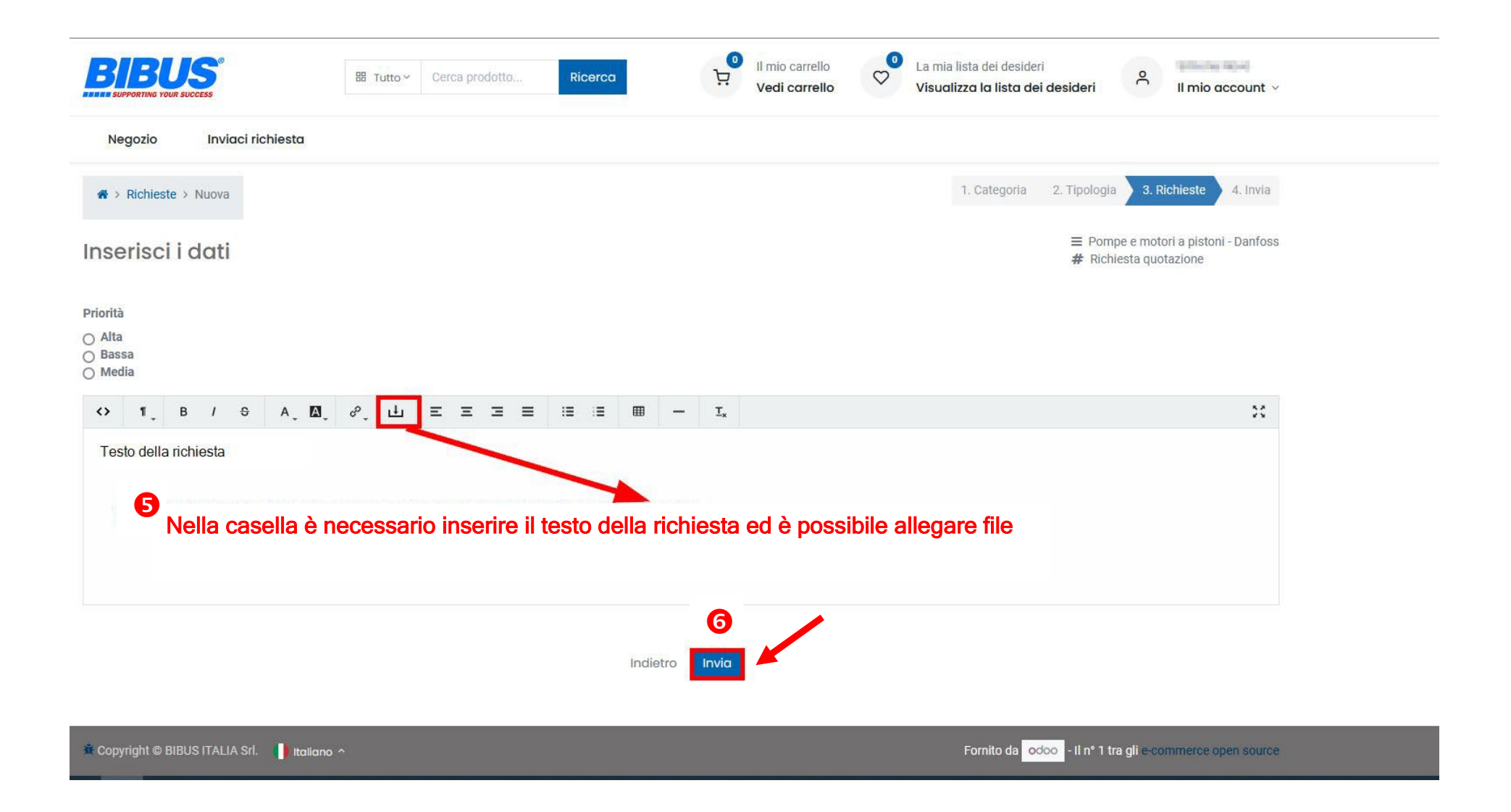

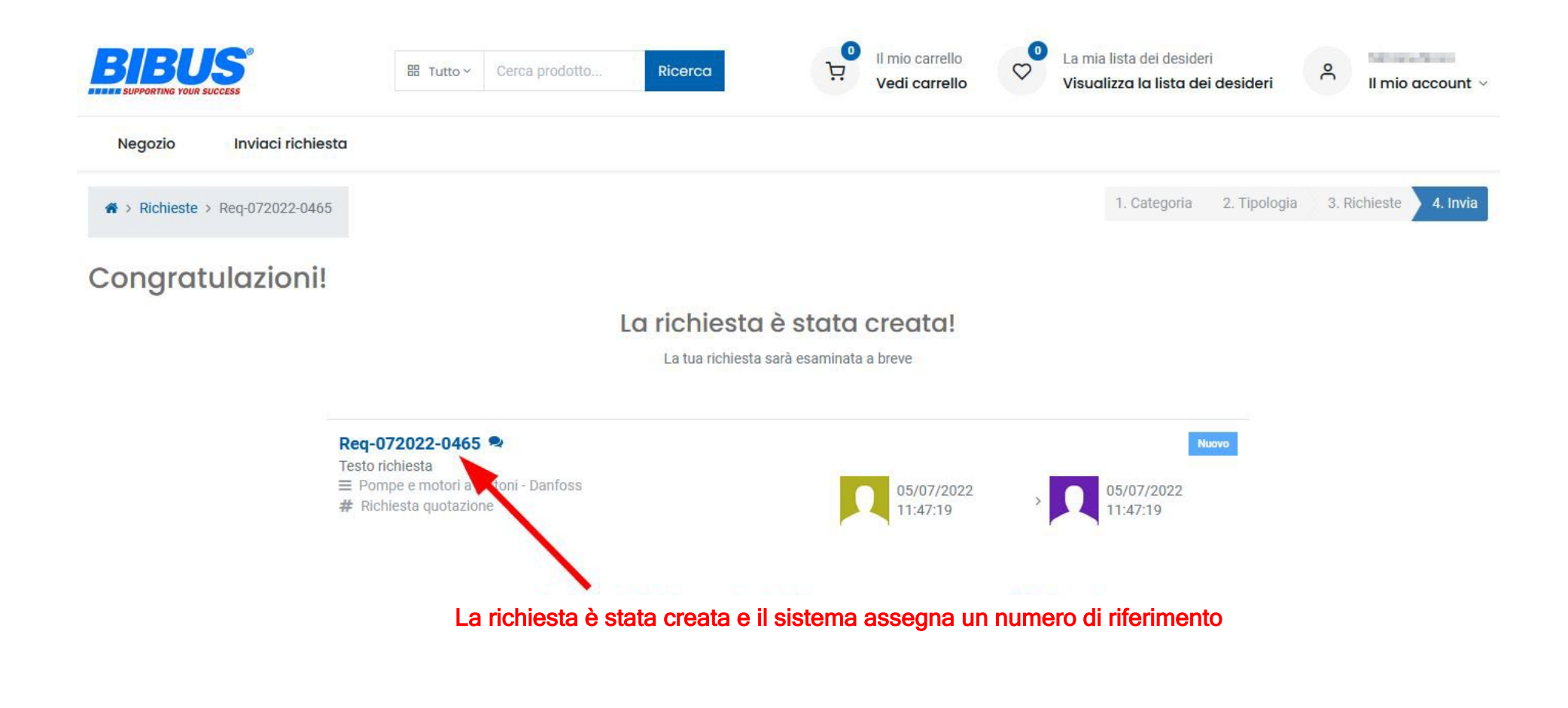

# Copyright © BIBUS ITALIA Srl. 🜗 Italiano 🥎

## Creazione richiesta Bibus n. Req-072022-0465

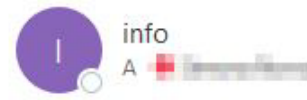

(i) In caso di problemi di visualizzazione del messaggio, fare clic qui per visualizzarlo in un Web browser.

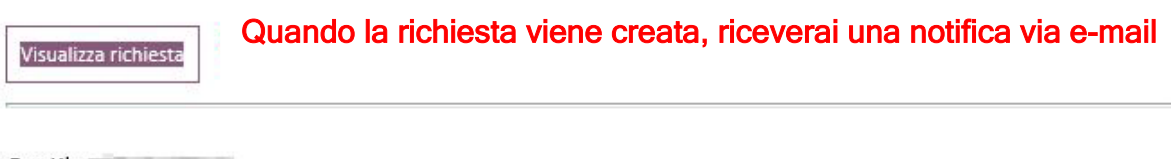

Gentile

La tua richiesta Req-072022-0465 è stata creata con successo!

| Nome                  | Req-072022-0465                    |  |
|-----------------------|------------------------------------|--|
| Stato                 | Nuovo                              |  |
| Category              | Pompe e motori a pistoni - Danfoss |  |
| Tipologia             | Richiesta quotazione               |  |
| Autore                | Satisfies Anna.                    |  |
| Ufficio di competenza | Commerciale Bibus                  |  |

**Richiesta:** 

Testo richiesta ...

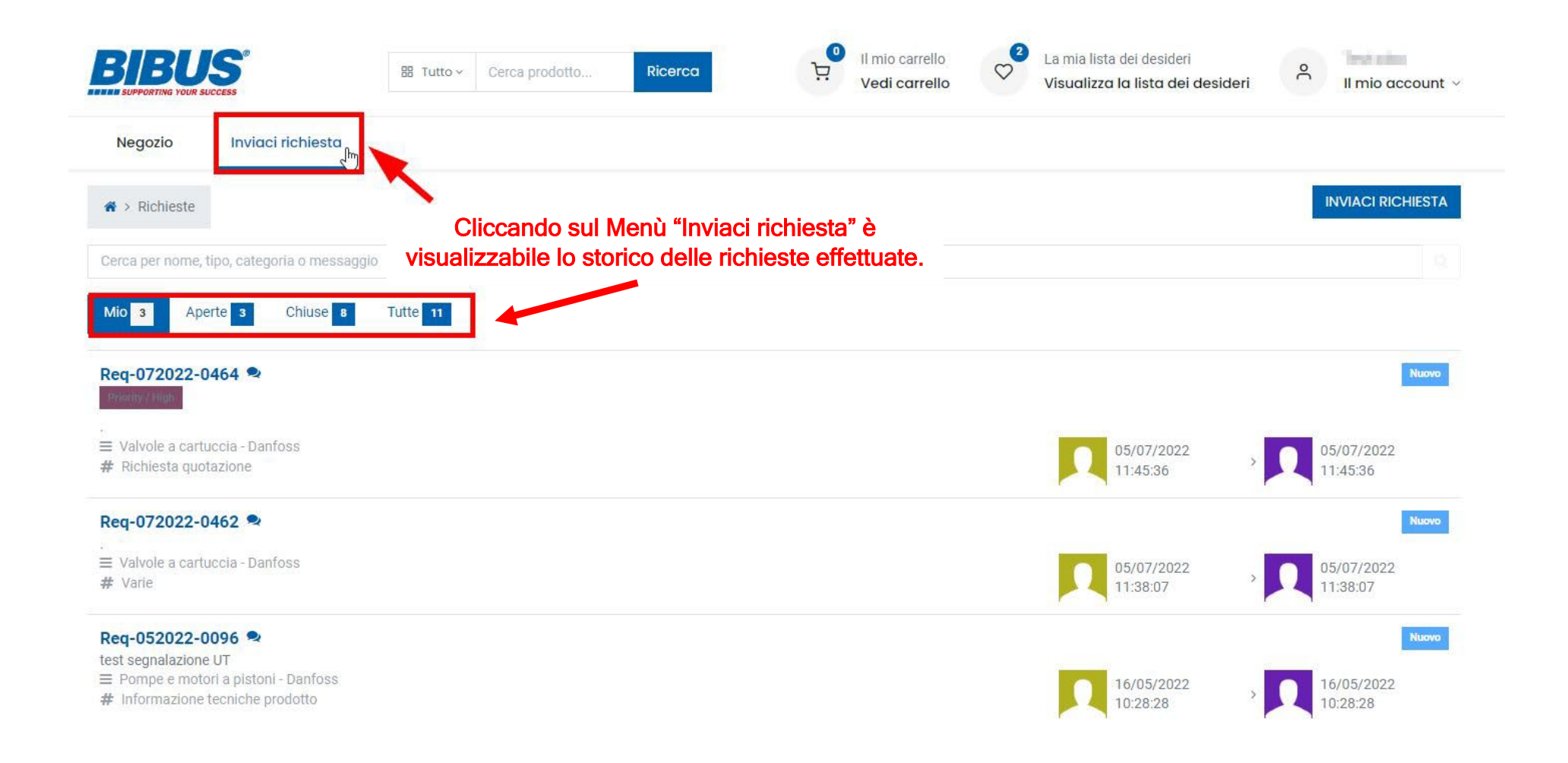

Copyright © BIBUS ITALIA Srl. 🌓 Italiano 🤸